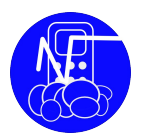

## Installation Module Inscription et Gestion Dossier

#### **Présentation**

Le module inscription permet à des utilisateurs de s'inscrire eux-même et leur permet en plus de choisir le modèle (de dossier) grâce à un système d'étiquettes ; ce système d'étiquettes permet de gérer la sécurité sur un grand nombre de dossiers plus facilement.

La partie gestion , quant à elle , permet de facilement attribuer des accès grâce aux mécanismes d'étiquettes et d'effacer en grand nombre de dossiers ou de modèles plus facilement.

Ce module peut fonctionner en deux modes :

a) Le professeur inscrit ses élèves et crée les dossiers , le mot de passe n'est alors pas envoyé à l'élève et le login sera calculé

b) les étudiants s'inscrivent eux-même et reçoivent leur mot de passe par email , leur email sera leur login

# Université de Bordeau

#### Inscription

L'étudiant se rend sur la page enregistrement où il doit saisir ses informations, les étiquettes affichées sont celles qui sont utilisées sur des modèle.

Le fait de choisir une étiquette , permet non seulement de connaître le modèle de dossier utilisé mais aussi le professeur qui aura accès au dossier.

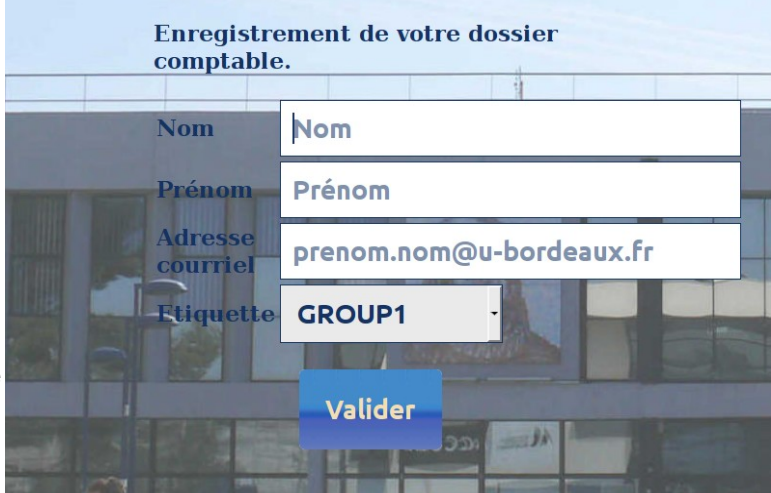

Capture 1: Inscription des étudiants

Les inscriptions peuvent être suivies dans la partie GESTION et les accès dans NOALYSS menu administration puis audit.

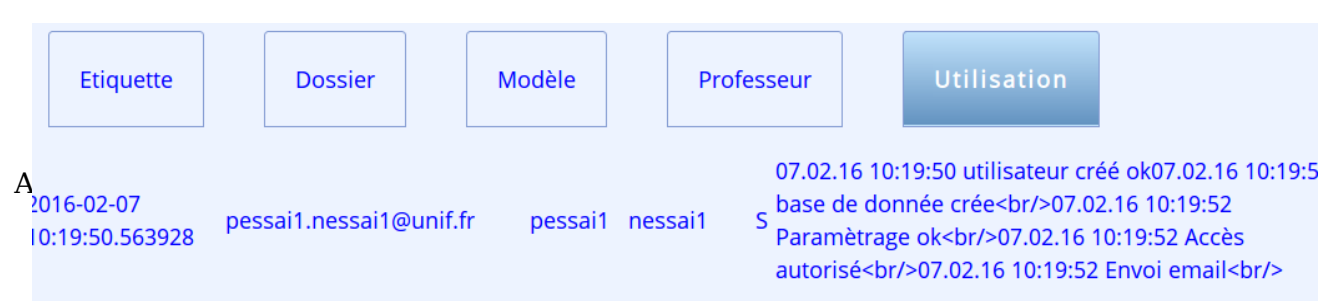

Capture 2: Inscription dans GESTION

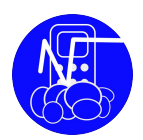

| Utilisateurs                              | Dossiers | Modèles | Restaure  | jour       | Audit | syst   | ème | Aco  | ueil | Sortie |
|-------------------------------------------|----------|---------|-----------|------------|-------|--------|-----|------|------|--------|
| iste limitée aux 100 dernières connexions |          |         |           |            |       |        |     |      |      |        |
| Utilisateur                               |          |         | Date      |            | Adre  | esse   | Mod | ule  | Rési | ultat  |
| phpcompta                                 |          |         | 07.02.201 | 6 10:13    | 127   | .0.0.1 | LOG | IN   | SUC  | CESS   |
| phpcompta                                 |          |         | 07.02.201 | 6 10:00    | 127   | .0.0.1 | LOG | IN   | SUC  | CESS   |
| phpcompta                                 |          |         | 06.02.201 | 6 11:36    | 127   | .0.0.1 | LOG | IN   | SUC  | CESS   |
| profa                                     |          |         | 05.02.201 | 6 14:45    | 127   | .0.0.1 | LOG | IN   | SUC  | CESS   |
| profb                                     |          |         | 05.02.201 | 6 14:44    | 127   | .0.0.1 | LOG | IN   | SUC  | CESS   |
| profb                                     |          |         | 05.02.201 | 6 14:44    | 127   | .0.0.1 | LOG | IN   | FAIL |        |
|                                           |          | 1       |           | C 1 4. 4 4 | 107   | 0.0.1  | 100 | 16.1 | SUC  | CECC   |

Capture 3: Connexion dans NOALYSS

#### Gestion

Les professeurs peuvent avoir une ou plusieurs étiquettes, le fait de leur en ajouter ou de leur en enlever change la sécurité , ils reçoivent de nouveaux accès sur les dossiers quand ils reçoivent une étiquette et en perdent quand une étiquette leur est retirée.

| Etiquette  | Dossier   | Modèle | Professeur | Utilisation |
|------------|-----------|--------|------------|-------------|
| orofa      |           |        |            |             |
| GROUP2/A   | GROUPE14x |        |            |             |
| Ajout      |           |        |            |             |
| orofb      |           |        |            |             |
| GROUPE15/A |           |        |            |             |
| Ajout      |           |        |            |             |
|            |           |        |            |             |
|            |           |        |            |             |

Capture 4: Professeurs et étiquettes

Les modèles peuvent avoir plusieurs étiquettes , mais une étiquette ne peut être utilisée que par un seul modèle . Dans le cas contraire , il ne serait pas possible de déterminer quel modèle serait utilisé pour la création du dossier.

|        | Etiquette<br>Valider ef | e Dossier                       | Modèle       | Professeur | Utilisatio | n |                      |
|--------|-------------------------|---------------------------------|--------------|------------|------------|---|----------------------|
| Rech   | erche                   | X                               |              |            |            |   |                      |
| 1      | lom                     | Description                     |              | Etiq       | uette      |   | Effacement           |
| (BE)   | Basique                 | Comptabilité Belge, à adapter   | GRO<br>Ajout | UPE15/C 🗶  |            |   | Récupérer ou effacer |
| (FR) I | Basique                 | Comptabilité Française, à adapt | GRO<br>Ajout | UPE14/V 🕱  | GROUP1 🛛   |   | Récupérer ou effacer |

Capture 5: Modèles et étiquettes

Alchimerys sprl - Modules Noalyss page 2 / 5

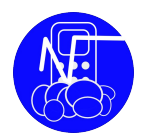

Au contraire des modèles , les dossiers ne peuvent avoir qu'une seule étiquette, en changeant l'étiquette du dossier , vous changez la sécurité et permettez au professeur avec la bonne étiquette d'avoir accès à ce dossier, la description du dossier change aussi , il contient l'adresse courriel de l'étudiant en plus du groupe.

|     |                      | Adr                            | ministration Préférence Deconnexion |
|-----|----------------------|--------------------------------|-------------------------------------|
| Che | erche <mark>?</mark> | ×                              |                                     |
| Id  | Nom                  | Description                    |                                     |
|     | 38 38 pessai1        | pessai1.nessai1@unif.fr GROUP1 |                                     |

Capture 6: Dossier dans Noalyss

Il faut choisir une étiquette avant de cliquer sur la dernière cellule de la ligne, on change l'étiquette du dossier sans confirmation. Cela fonctionne de manière identique avec le marquage pour effacement. Cependant, pour réellement effacer , une seconde étape est nécessaire : en cliquant sur le bouton « Valider Effacement » , les bases de données à effacer sont affichées , il faut encore valider pour les effacer ou revenir dans Dossier ou Modèle pour les « récupérer ». En validant l'effacement , les bases de données ne peuvent plus être récupérées.

| Etiquette<br>Choix Etiquette N | Dossier<br>Narquage pour effacement | Modèle<br>Valider effacemen | Professeur | Utilisation |           |
|--------------------------------|-------------------------------------|-----------------------------|------------|-------------|-----------|
| echerche                       | x                                   |                             |            |             |           |
| Nom                            |                                     | De                          | scription  |             | Etiquette |
| 38 pessai1                     | pessai1.nessai1@u                   | nif.fr GROUP1               |            |             | GROUP1    |
|                                |                                     |                             |            |             |           |

Capture 7: Dossier dans le module GESTION

Les changements dans ce module agissent directement dans Noalyss , aucun mécanisme de synchronisation n'est nécessaire avec les modules . Donc en donnant accès à un dossier en passant par Noalyss sans passer par le module GESTION, le professeur gardera ses privilèges sur ce dossier. Si un dossier ou un modèle est effacé dans Noalyss , il sera aussi effacé dans la partie gestion

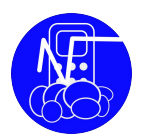

## Installation

#### Fichier

Décompactez les fichiers , seul le répertoire nommé web (ou html pour Noalyss) doit être accessible depuis Internet (ou le réseau)<sup>1</sup> . Il ne faut pas mélanger Noalyss avec ces modules , chacun doit être placé dans un endroit différent. Noalyss doit avoir été installé sur la même machine et doit fonctionner correctement (minimum version 6.9.1.4).

Installez par exemple Noalyss dans /srv/web/noalyss , les autres dans /srv/web/gestion et

/srv/web/inscription.

Chaque répertoire peut être protégé par Apache avec un fichier de htaccess. Ce paramètrage doit être fait sur le serveur hébergeant les applications.

Chaque module (et noalyss) doivent avoir un fichier config.inc.php. Ils sont propres à chaque module , chaque module contient un fichier exemple ( config.inc.example ) . Celui de Noalyss est crée lors de l'installation, ceux des modules doivent être adaptés par celui qui installe.

Pour les modules , copiez le fichier et sauvez le sous le nom config.inc.php , à l'intérieur vous devez modifer les variables avec celles de votre système

define ("NOALYSS\_HOME","/noalyss");

define ("NOALYSS\_INCLUDE","/noalyss/include");

define ("NOALYSS\_TEMPLATE","/noalyss/include/template");

define ("NOALYSS\_PLUGIN", "noalyss/include/ext");

NOALYSS\_HOME est le répertoire où se trouve Noalyss , NOALYSS\_INCLUDE est en général , son sous-répertoire include . Grâce au fichier *module*/config.inc.php , le module trouvera les bibliothèques de NOALYSS dont il a besoin ainsi que les paramètres nécessaires pour accéder à la base de données.

Toutes les informations sont sauvées dans la base de données de NOALYSS<sup>2</sup>.

### Paramétrage

Dans Noalyss , création des professeurs comme utilisateur simple , ensuite modifiez le fichier teacher.xml<sup>3</sup> , un exemple est fourni pour le module « GESTION ». Connectez-vous à gestion (gestion/web/index.php) , la première fois que vous vous connectez , le module va créer les informations dont il a besoin , la base de données NOALYSS restera compatible avec n'importe quelle version de NOALYSS.

Dans le module GESTION , créez les étiquettes, les étudiants peuvent maintenant s'inscrire

<sup>1</sup> Voir Apache DocumentRoot

<sup>2</sup> account\_repository

<sup>3</sup> Voir annexe

Version 1 . GESTION-INSCRIPTION

## Annexes

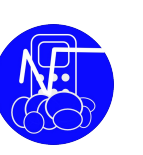

## Professeurs

</root>

### htaccess

Exemple de fichier .htaccess php\_value max\_execution\_time 240 php\_value memory\_limit 20M php\_flag short\_open\_tag on

AddDefaultCharset utf8 AuthType basic AuthName "NOALYSS restricted access" AuthUserFile /srv/web/demo.noalyss.eu/university/htpasswd AuthGroupFile /srv/web/demo.noalyss.eu/university/htgroups require valid-user